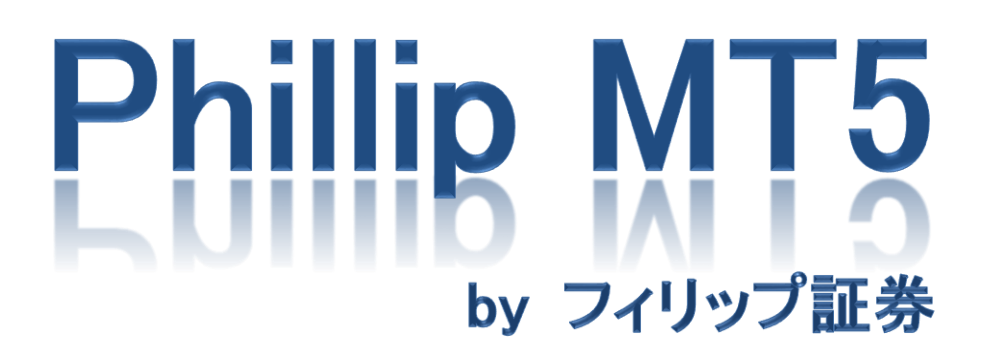

~Mac 版インストール~

| <b>ア</b> フィリップ証券<br>A member of PhillipCapital | PhillipCapitalについて よくあるご質問 お問い合わせ サイト内検索 ③<br>アイリップ証券<br>A member of PhillipCapital はじめてのお客様 オンライン取引 ※ 対面取引 法人のお客様 > セミナー > 会社案内 > マーケット情報 > |           |         |          |  |  |  |  |
|------------------------------------------------|----------------------------------------------------------------------------------------------------|-----------|---------|----------|--|--|--|--|
| ■商品一覧 国内株式 外国                                  | 株式 投資信託 FX                                                                                                    | CFD 先物OF  | P ST    | 〈キャンペーン〉 |  |  |  |  |
| 最新の高機能トレ                                       | 最新の高機能トレードツール〈フィリップMT5〉と、充実のサポートではじめるFX!                                                                                                    |           |         |          |  |  |  |  |
| FXトップページ                                       | フィリップMT5の特徴                                                                                                    | FXを学ぶ     | MT5スクール | キャンペーン   |  |  |  |  |
| 取扱い通貨ペア                                        | マーケット情報                                                                                                    | サービス概要    | 入出金関連   | マイページ    |  |  |  |  |
|                                                | サポートについて                                                                                                    | MT5ダウンロード | 口座開設の流れ | 口座開設 無料  |  |  |  |  |
|                                                |                                                                                                    |           |         |          |  |  |  |  |

ホームページの商品一覧から「FX」をクリックし、表示されたメニューから「MT5 ダウンロード」をクリック してください。

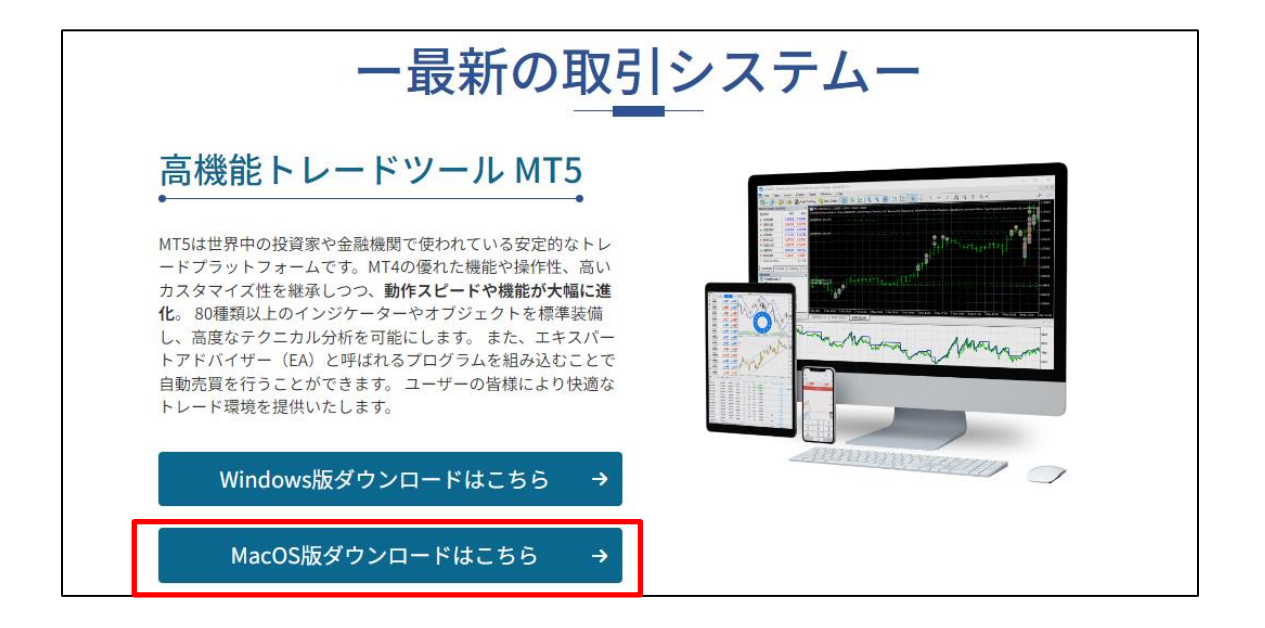

「MacOS 版ダウンロードはこちら」をクリックしてファイルをダウンロードしてください。

|            | 〈 〉 ダウンロード          | ≔≎       | · · ·    |
|------------|---------------------|----------|----------|
| よく使う項目     | 名前                  | サイズ      | 種類       |
| AirDrop    | 💩 MetaTrader 5.pkg  | 209.3 MB | インス…ッケージ |
| ● 最近の項目    | MetaTrader5.pkg.zip | 208.6 MB | ZIPアーカイブ |
| 🙏 アプリケーション |                     |          |          |
| □ デスクトップ   |                     |          |          |

ダウンロードした zip ファイル「MetaTrader5.pkg.zip」をダブルクリックして解凍してください。 「MetaTrader 5.pkg」をダブルクリックして起動してください。

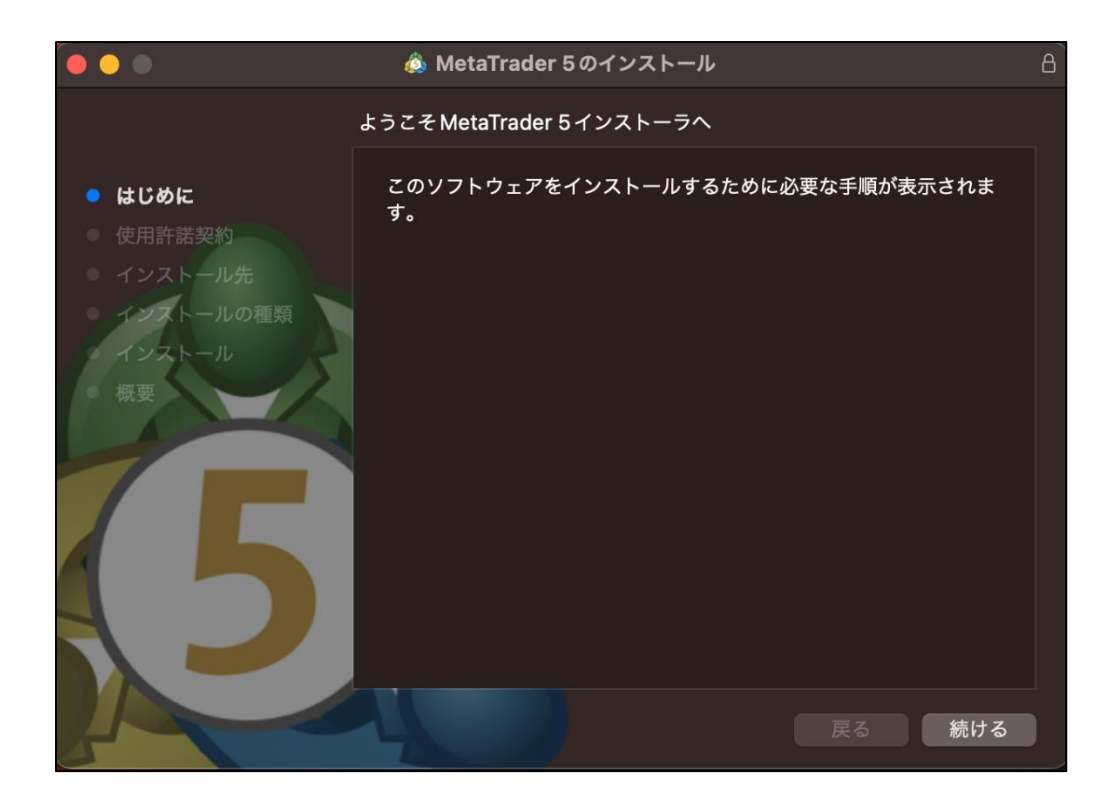

インストーラの手順に従ってインストールを行ってください。

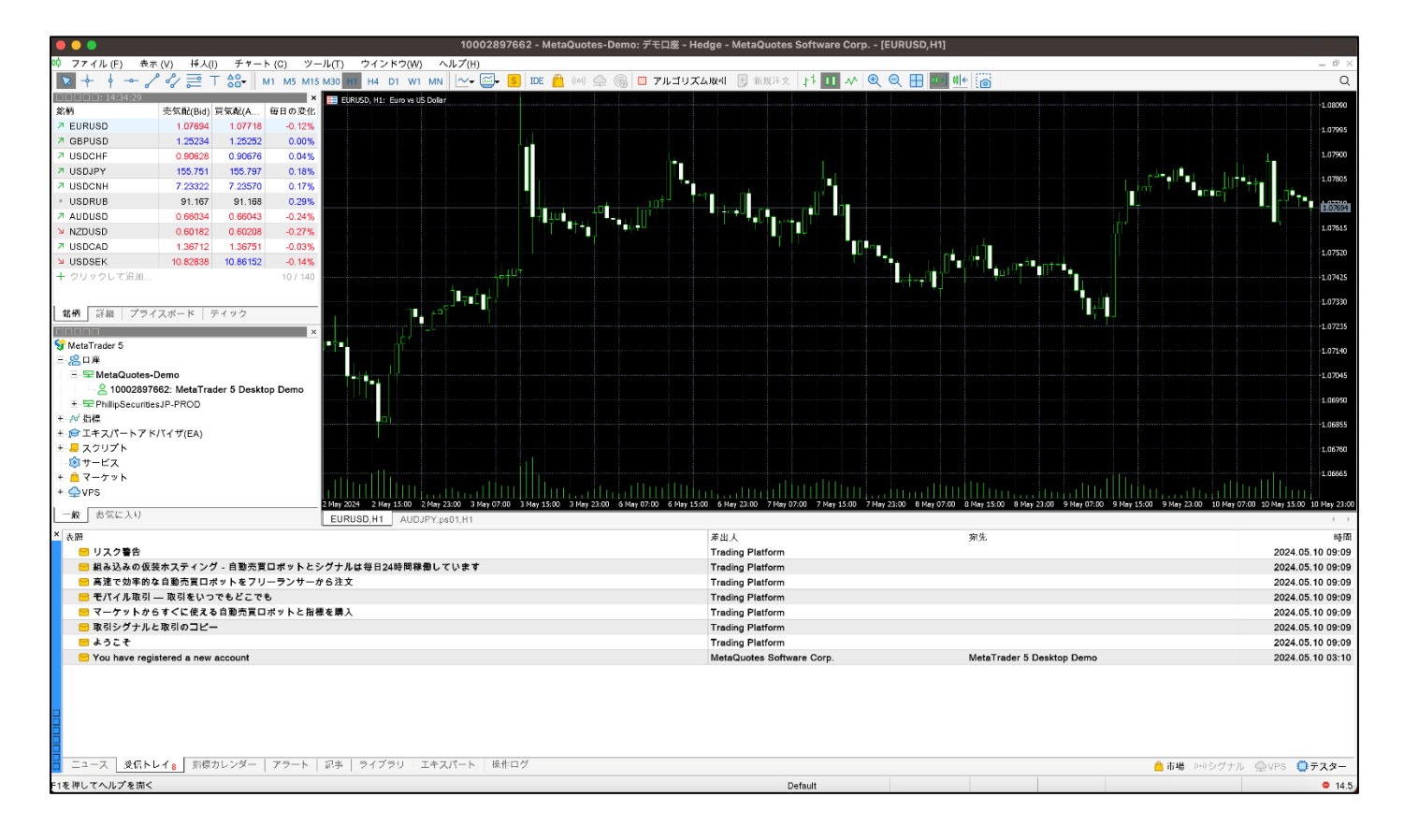

インストールが完了すると自動的に MT5 が起動します。

| ¢¢ | 77   | イル (E)           | 表示 (⊻)            | 挿入(I) ·          | チャー   | ۲ ( <u>C</u> ) | ツール(            | <u>T</u> ) | ウイン    | /ドウ(       | <u>W</u> ) | ヘルプ( <u>H</u> ) |         |          |
|----|------|------------------|-------------------|------------------|-------|----------------|-----------------|------------|--------|------------|------------|-----------------|---------|----------|
|    |      | 新規チャー            | - F ( <u>N</u> )  |                  | ٠     | -              | M1 M5           | M15        | M30    | H1         | H4         | D1 W1           | MN      | ~·       |
| 気  |      | チャートの            | 再表示(E)            |                  | Þ     |                |                 | ×          |        | <b>F</b> N | AS100      | , Weekly: L     | IS Tech | 100 Inde |
| 釺  |      | チャートの            | プロファイル (E         | )                | •     | A              | 毎日の変化<br>-0.10% | ^          |        |            |            |                 |         |          |
| 7  |      | 閉じる ( <u>C</u> ) | )                 | Ctr              | ·l+F4 | 731            | 0.13%           |            |        |            |            |                 |         |          |
| 2  | (1)  | 保存 ( <u>S</u> )  |                   | Ct               | trl+S | 565            | 0.06%           |            |        |            |            |                 |         | ALU      |
| 7  | 2    | 画像として            | 【保存 (I)           |                  |       | 01             | -0.13%          |            |        |            |            |                 |         | ΥĪ       |
| 7  | -    |                  |                   |                  |       | 47             | 0.31%           |            |        |            | ġЧ-        |                 |         |          |
| 2  |      | データフォ            | ルダを開く( <u>D</u> ) | Ctrl+Shi         | ft+D  | 232            | -0.18%          |            | с<br>с | ┟╡╅        |            | Ϋ́              |         |          |
| 7  | A    | 印刷(P)            |                   | Ct               | trl+P | /16            | -0.31%          |            |        | Ύ'         |            |                 |         |          |
| 7  | 6    | 印刷プレ             | (v)               |                  |       | 282            | -0.18%          |            |        |            |            |                 |         |          |
| 7  | es.  |                  |                   |                  |       | 35             | -0.13%          |            | ·····  |            |            |                 |         |          |
| 7  | LSQS | 印柳衣化             |                   |                  |       | )99            | 0.28%           |            |        |            |            |                 |         |          |
| /  | +    | 口座を開             | < ( <u>A</u> )    |                  |       | 599            | -0.03%          |            |        |            |            |                 |         |          |
|    | Ţ    | 入金 (I)           | )                 |                  | 306   | 0.04%          |                 |            |        |            |            |                 |         |          |
| 2  |      | 出金(H)            |                   |                  |       | 252            | 0.24%           |            |        |            |            |                 |         |          |
| 1  | 0    | TVRIDE           | にロガイン(1)          |                  |       | 12             | -0.06%          | ×          |        |            |            |                 |         |          |
| ナ  |      | ウェブトレー           | -ダーにロガイ           | 2 (W)            |       |                |                 | ×          |        |            |            |                 |         |          |
| S  |      | MOLE             |                   |                  |       |                |                 | ^          |        |            |            |                 |         |          |
| E  | 10   | MQL5.col         | mmunity ICH'      | ノ1ノ ( <u>M</u> ) |       |                |                 |            |        |            |            |                 |         |          |
|    | Ð    | 閉じる( <u>x</u> )  |                   |                  |       |                |                 |            |        |            |            |                 |         |          |

「ファイル」→「取引口座にログイン」をクリックしてください。

|     | ログイン                                             |                                                                                         |
|-----|--------------------------------------------------|-----------------------------------------------------------------------------------------|
| *** | ロ座へのアクセス許可                                       |                                                                                         |
|     | ログイン:                                            | ~                                                                                       |
|     | パスワード:                                           | ✓ パスワードを保存                                                                              |
|     | サーバ: trading.phillip-n                           | nt5.jp:443                                                                              |
|     | ОК                                               | キャンセル                                                                                   |
|     | ログイン:<br>パスワード :<br>サーバ: trading.phillip-n<br>ОК | <ul> <li>✓</li> <li>✓ パスワードを保存</li> <li>nt5.jp:443</li> <li>✓</li> <li>キャンセル</li> </ul> |

ログイン情報を入力し、「OK」をクリックしてください。

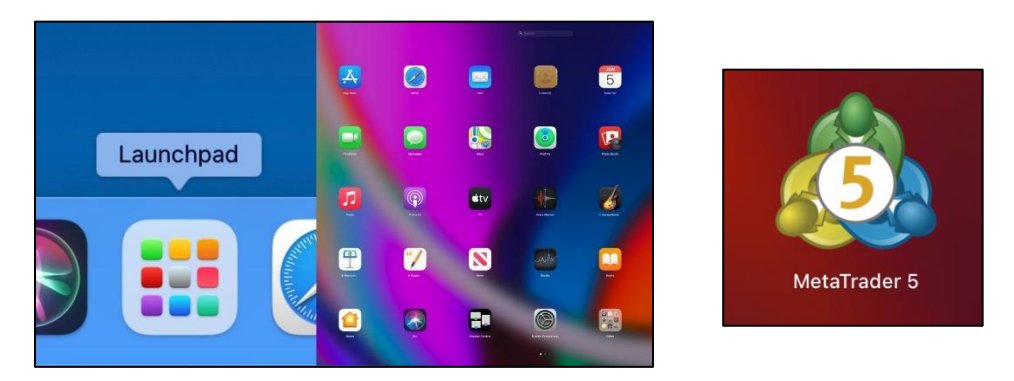

2回目以降は他のアプリケーションと同様に Launchpad などから「MetaTrader 5」アイコンをクリックし起動 してください。